بسم الله الرحمن الرحيم

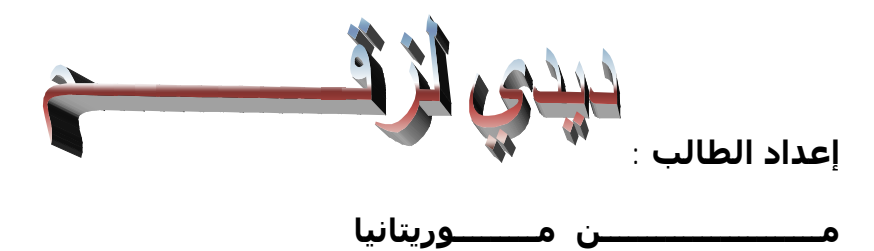

### P5PE-VM

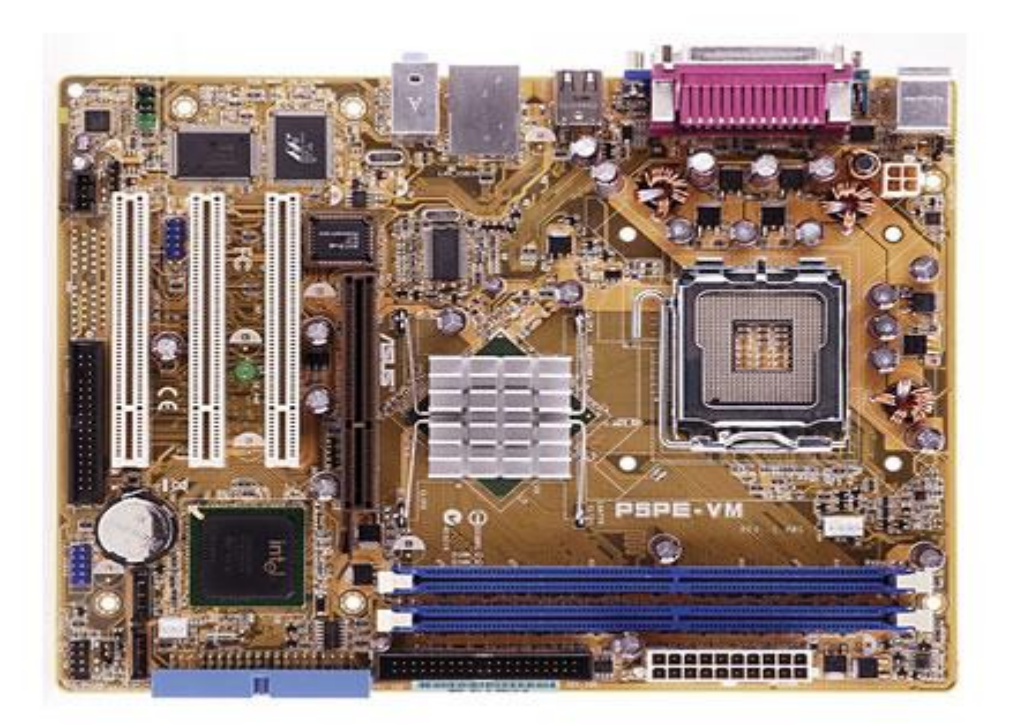

@ 2006 ASUSTeK Computer Inc. All rights reserved.

## طريقة استعادة نظام الوندوز في حالة انهياره من ال dos شرح مصور بخطوات ب

يحصل وإن نواجه مشاكل مع الوندوز xp اما بسبب فايروس معين او فقد ملف مهم من ملفات النظام او اخطاء في الرجستري وما الى ذلك...هذه المشاكل قد تؤدي الى انهيار النظام كاملا والتعذر من الدخول الى الوندوز لمحاولة استعادة النظام بشكله المعهود هذا السلبية تشغيل الملبية من طبية بالمحصص محصص با مرام مبابية الامراد من هذا السبة فالبلبية تحصيا لالنه قد

هناك طريقة تشغيل الحاسبة عن طريق ال safe mode واجراء عملية الاصلاح من هناك وغالبا ما تنجح...الا انه قد

تصادفنا في بعض الاحيان عدم القدرة على الدخول الى ال safe mode ايضا!!

طريقتي اليوم هي استعادة النظام عن طريق ايعاز في نظام ال dos وبالتالي تسهيل مهمة استعادة النظام وبخطوات بسيطة

### على بركة الله نبدأ

اول خطوة نقوم بها هي عملية تشغيل الجهاز والضغط المستمر والمتواصل على المفتاح الموجود في لوحة المفاتيح على المفتاح F٨ ولمن لا يعرف موقعه شاهده في الصورة

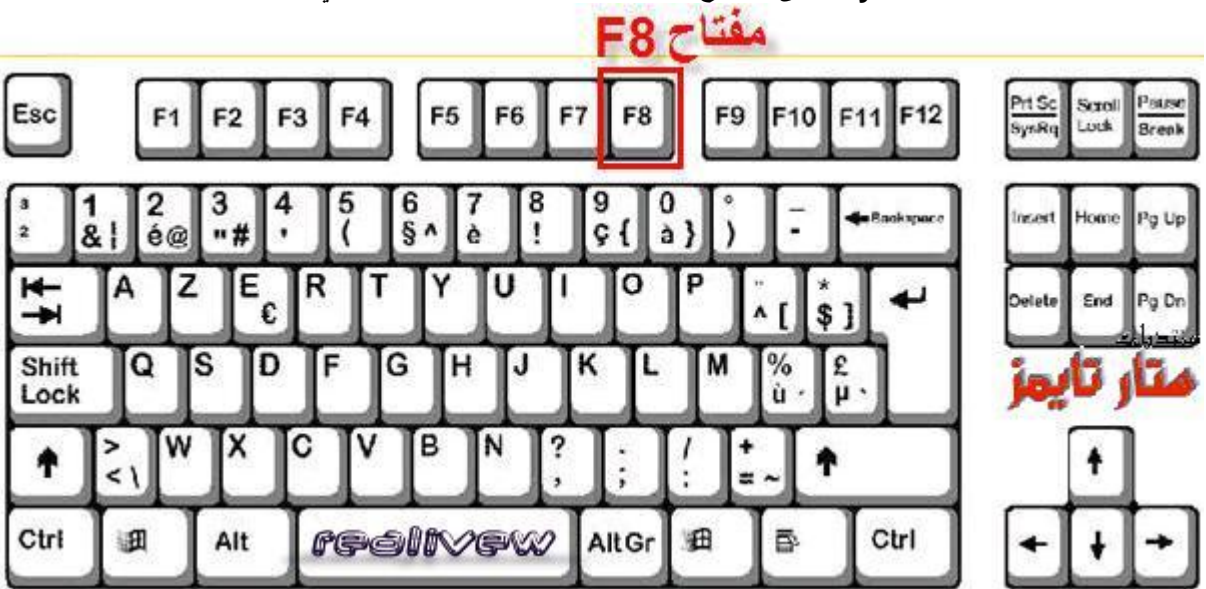

الان ننتضر لحظات وستفتح لنا الشاشة السوداء ونختار الايعاز الموضح فى الصورة

lindows Advanced Options Menu lease select an option:

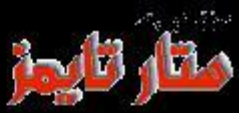

#### Safe Mode Safe Mode with Networking Safe Mode with Command Prompt

Enable Boot Logging Enable VGA Mode Last Known Good Configuration (your most recent settings that worked) Directory Services Restore Mode (Windows domain controllers only) Debugging Mode Disable automatic restart on system failure

Start Windows Normally Reboot Return to OS Choices Menu

se the up and down arrow keys to move the highlight to your choice.

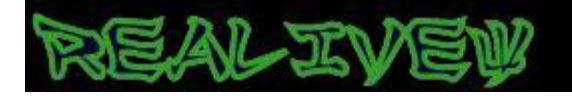

ونضغط ENTER وننتظر قليلا للدخول الى صفحة اختيار المستخدم...ونحدد الاسم وندخل

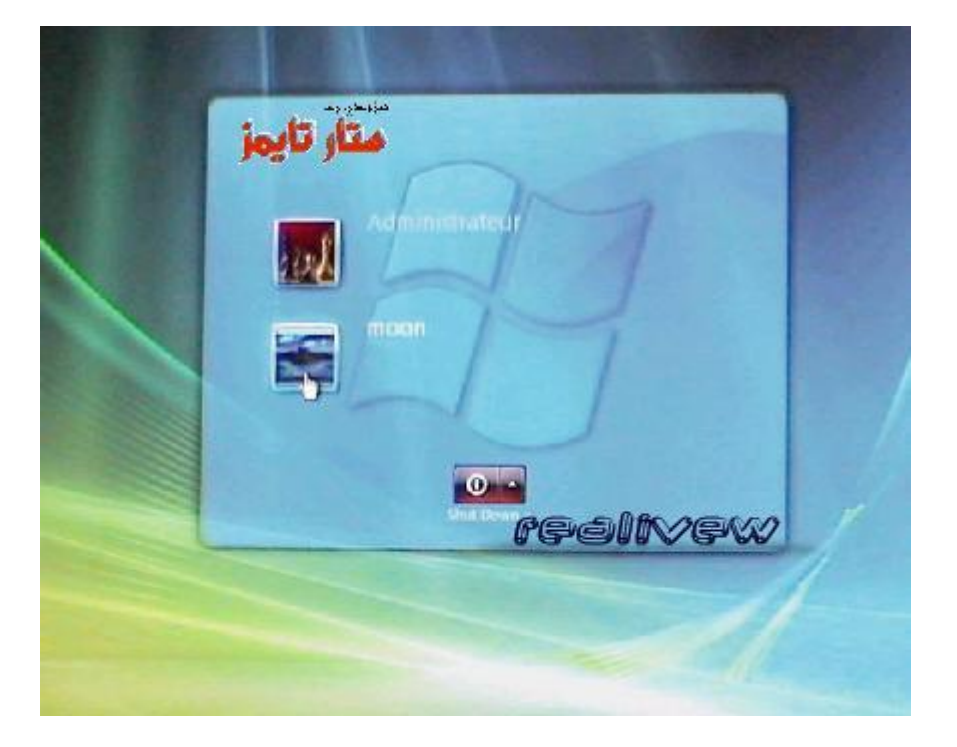

ستفتح لنا واجهة الاوامر نضغط الان على المفاتيح الثلاثة التالية معا CTRL+ALT+Delete

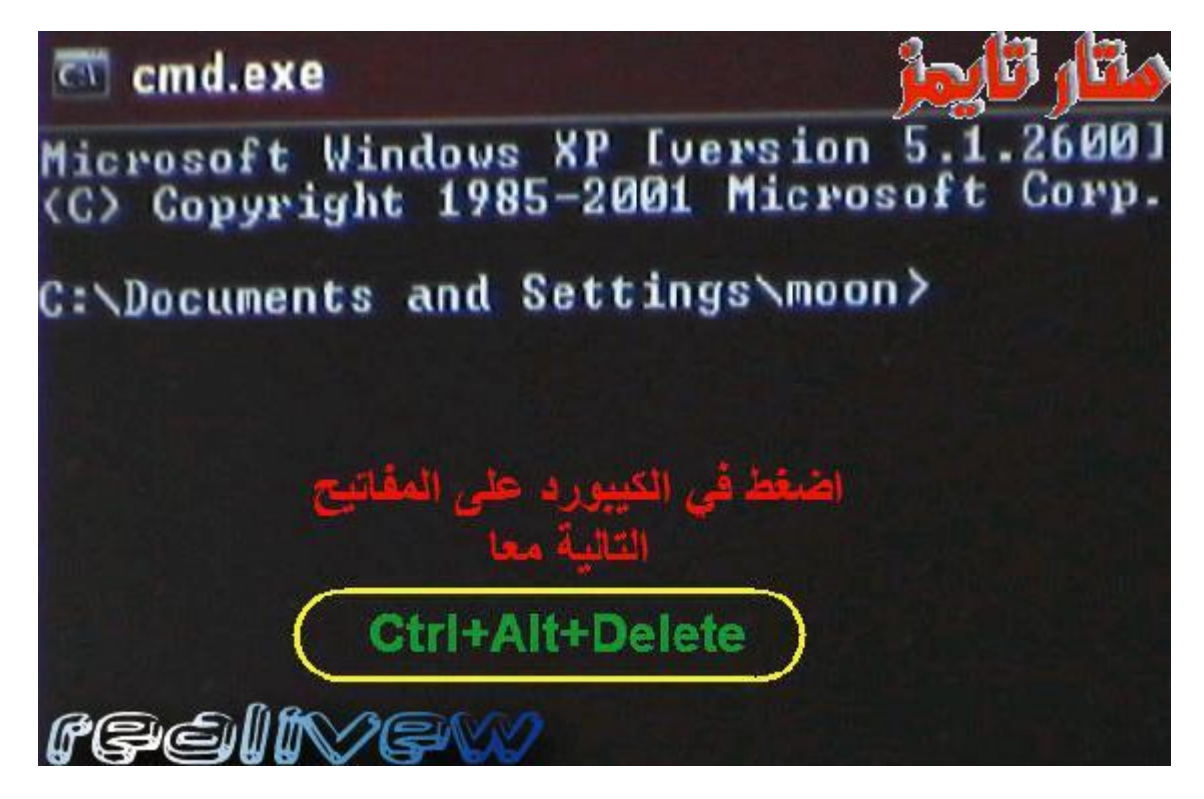

ولمزيدا من الايضاح هذه مواقع المفاتيح في الكيبورد

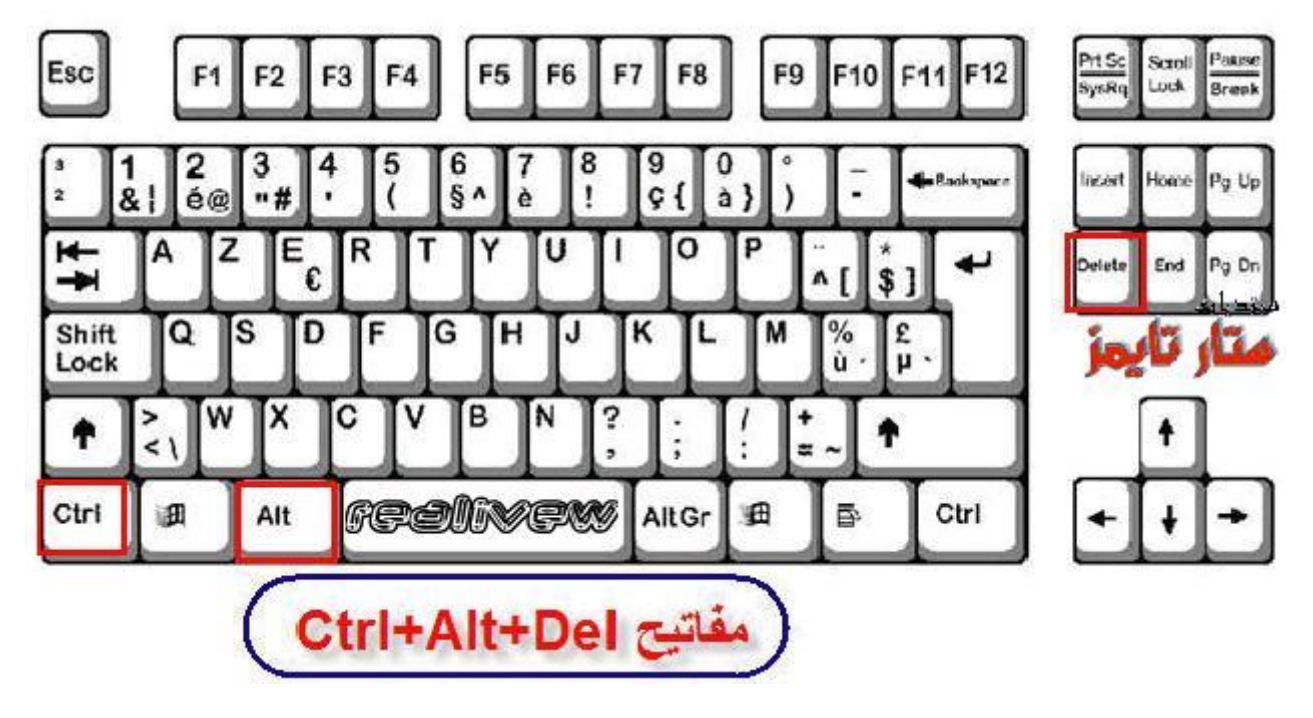

الان ستفتح لنا النافذة التالية...نطبق ما في الصورة (قد تختلف اللغة لديك كون الوندوز عندي باللغة الفرنسية) لكن المبدأ واحد وحسب الصور

| 1 20                                                              |                             |                |   |   |
|-------------------------------------------------------------------|-----------------------------|----------------|---|---|
| 🗖 Gestionnaire des táches de l                                    | Windows 🏓                   | المتثار تثايم  | - |   |
| Ficher Options Attichage Fenétres                                 | Arrêter 7                   | San Carrier    |   |   |
| C Nouvelle táche (Exécuter)<br>Quinte le Giestionnaire des táches | Mise en réseau Utilisateurs |                |   |   |
| 180                                                               |                             | État           |   | 1 |
| علاد                                                              | اختر ما موضح ا              | En cours d'exe |   |   |
| Fn de                                                             | täche Basculer vers         | Novrele täche  |   |   |
| Execute un nouvereu programme                                     | Feilin Sw                   | 1              |   |   |

الان سيفتح لنا الحقل الخاص بالاوامر وهو المهم والذي كان غايتنا...اكتب الامر التالي حرفيا

)اكتبه اولا في دفتر الملاحظات ليسهل الرجوع اليه وقت الحاجة (

# systemroot%\system<sup>r</sup> \*\restore\rstrui.exe%

| Créer une nouvelle | tácha                                                                                                    | متار تاي               |
|--------------------|----------------------------------------------------------------------------------------------------|------------------------|
| Cpen:              | الکتب الامر هذا ب<br>un programme, dosser, document ou<br>Internet et Windows Touvrira pour<br>کام<br>کاریک<br>کلاریک<br>کلاریک<br>کلاریک<br>کلاریک | État<br>En cours d'exé |
|                    |                                                                                                    |                        |

ثم نضغط ok وننتقل للخطوة التالية

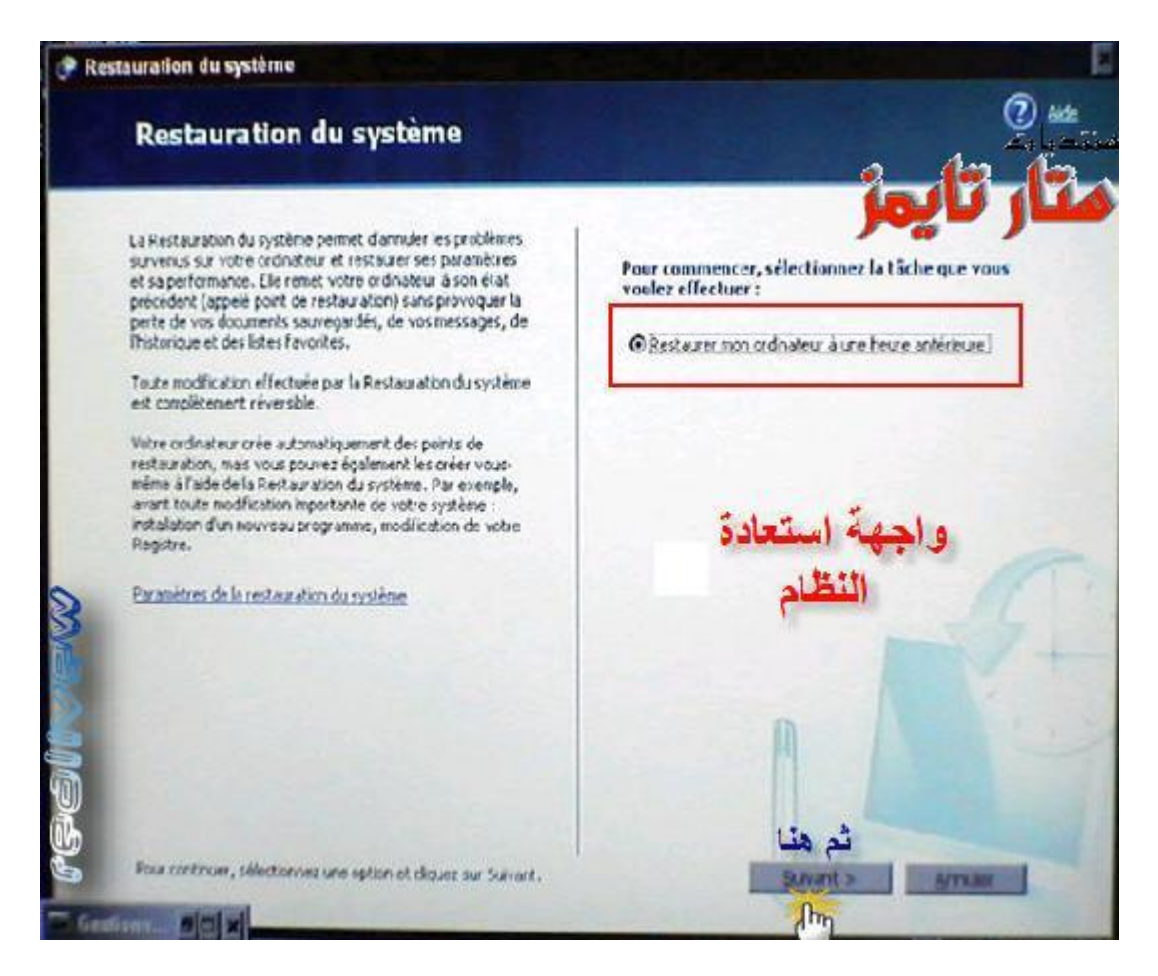

نصل الان الى الخطوات الاخيرة لموضوعنا ونتبع الصور

| Restauratio                                           | n du syn                                                        | stème                                                     |                                                |                                                  |                                                                                                    |                                        |
|-------------------------------------------------------|-----------------------------------------------------------------|-----------------------------------------------------------|------------------------------------------------|--------------------------------------------------|----------------------------------------------------------------------------------------------------|----------------------------------------|
| Séle                                                  | action                                                          | nnez u                                                    | un poir                                        | it de res                                        | tauration                                                                                                    | ************************************** |
| Le caler<br>les poin                                  | drier sulv<br>Is de resti                                       | ant affiche<br>auration qu                                | en gras tout<br>a sont dispon                  | es les dates qui<br>bles à la date si            | ont des points de restauration disponibles. La lis<br>lectionnide.                                                                                                    |                                        |
| Des typ<br>crées p<br>points c<br>instaliéi<br>1. Sur | es possible<br>ar wotre of<br>le rest auro<br>().<br>ce calleno | es de resta<br>rdinateur),<br>ation d'inst<br>drier, cliq | des points d<br>allation (point<br>uez sur une | e restauration n<br>is de restauratio<br>date en | anuelle (parts de rest auration crées par vous),<br>n automatique crées quand certains programme<br>2. Sur cette liste, cliquez sur un point de                         | et des<br>is sont                      |
| or as.                                                |                                                                 | avril                                                     | 2007                                           | >                                                | restauration.                                                                                                    | B                                      |
|                                                       | 6 27<br>2 3<br>9 10                                             | mer. [1<br>28<br>4<br>11                                  | cu. ven.<br>25 30<br>5 6<br>12 13              | sam. dim.<br>31 1<br>7 8<br>14 15                | 13:15:45 Removed PhotoBuilder<br>12:52:46 Installed PhotoBuilder<br>12:49:33 Removed PhotoBuilder<br>12:46:49 Installed PhotoBuilder<br>12:10:16 Installed PhotoBuilder | n                                      |
|                                                       | 6 17<br>3 24<br>0 1                                             | 18                                                        | 2 27                                           | 21 24<br>28 29<br>5 6                            | 1                                                                                                    |                                        |
|                                                       |                                                                 | ŕ                                                         | النظام                                         | ستعادة                                           | اختر تُقطة ا                                                                                                    |                                        |
| re                                                    | <b>a</b> ni                                                     | 1111                                                      | 00                                             | ، سابق<br>۵                                      | فنا<br>« Pricédent Suive                                                                                                    | nga ana                                |
| Gentleman                                             | a ol x                                                          |                                                           | Contraction                                    |                                                  |                                                                                                    | V                                      |

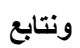

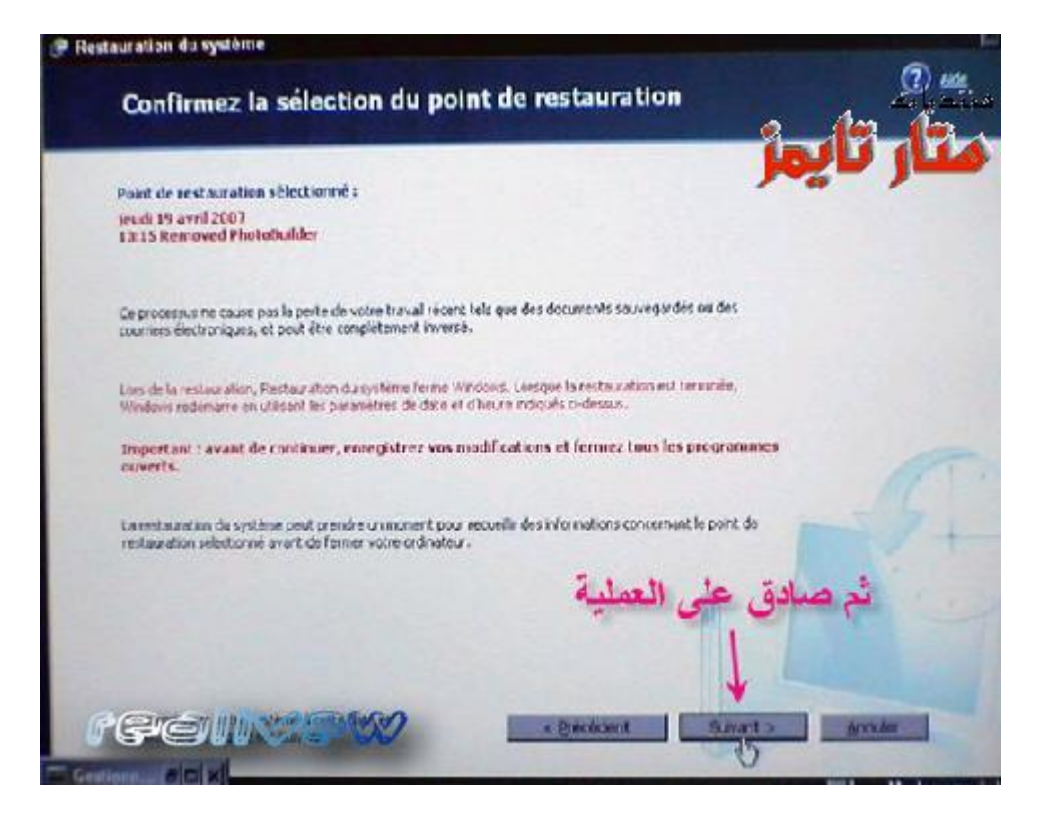

سيقوم الجهاز بعدها بعملية استعادة للنظام الى اليوم الذي تم تحديده قبل حدوث المشكلة وتنتهي المشكلة بعملية الريستارت الذاتية مذا الدنيا المالية من مناسبة معالية الريستارت الذاتية المسكلة الريستاري الذاتية المستوادة النظار

ونبدأ الدخول الى الوندوز بطريقة اعتيادية وتضهر لنا واجهة تفيد انه تمت عملية استعادة النظام.....